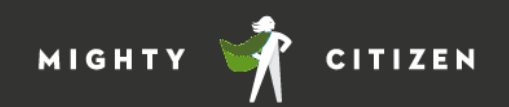

Step One: Log In

Publisher Dashboard

Step Two: Add a Program

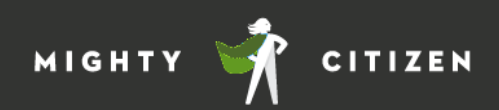

You'll need to add components

before entering your correlations

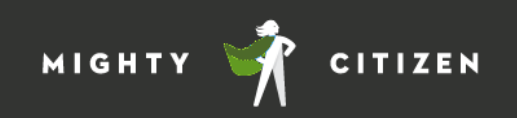

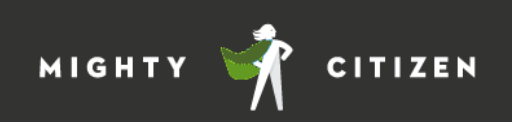

Add

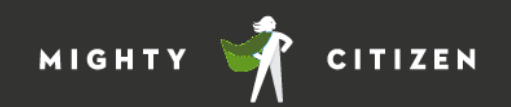

Step Five: Submit for Review